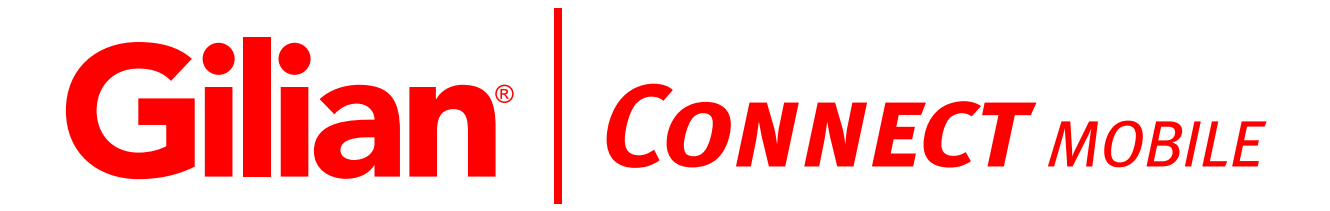

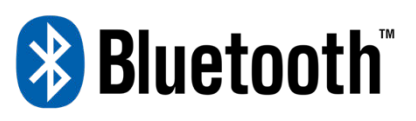

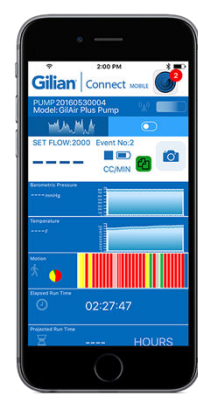

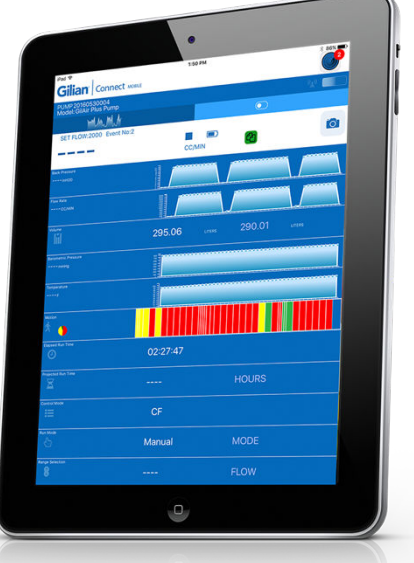

## Mobile Application for Bluetooth Enabled

This document offers easy steps for accessing and using the Gilian Connect Mobile Application (App) for mobile devices.

### **Quick-Start Guide**

Gilian Connect Mobile Application for use with: GilAir Plus Datalog w/Bluetooth, PN 610-0901-05-R GilAir Plus STP w/Bluetooth, PN 610-0901-06-R

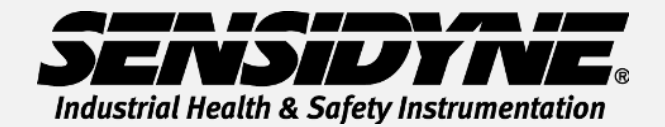

1000 112<sup>th</sup> Circle N, Suite 100 • St. Petersburg, FL 33716 USA (800) 451-9444 / +1 (727) 530-3602

www.Sensidyne.com •info@Sensidyne.com

REF 360-0239-01 (021521rB)

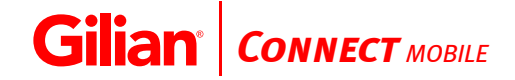

#### **Quick Start Guide**

This Quick Start Guide introduces basic operation and use of the Gilian Connect Mobile Application (App) for use with GilAir Plus air sampling pumps. Operation Manual (PN 360-0132-01) includes complete operation instructions, options, and notes. Always adhere to warnings, instructions, and procedures included in the Operation Manual.

The Gilian Connect Mobile experience is redefining the world of sample pump technology and inprocess field auditing by providing our customers with a convenient method of remotely monitoring pump performance without disturbing the worker or sampling event. This brings flexible monitoring and controlling to our new innovative technologies built into the GilAir Plus pumps with Bluetooth and Motion hardware options. Quickly set up a mobile enabled device for remote (via Bluetooth) internal motion monitoring, data logging that provides improved sample integrity, in-process sample auditing, snapshots of applicable exposure events, and automatic reports of current pump conditions.

#### **Download The App**

Download the free app from Google Play/Android App Store for Android devices, or the Apple App Store for iOS devices.

For step-by-step downloading instructions, reference the applicable guide below for your mobile device:

| Step |                                            | Screenshot                                                                                                    |  |
|------|--------------------------------------------|----------------------------------------------------------------------------------------------------|--|
| 1.   | Open a live session on your mobile         | Il Sport (TE > 12:10 PM • 0 t • • • • • • • • • • • • • • • • •                                                                                                    |  |
| 2    | Gilian Connect Mobile Ann can be           | Sensidyne                                                                                                    |  |
| Ζ.   | downloaded by visiting Google Play         | OPEN CO                                                                                                    |  |
|      | (Android) or Apple App Store.              | 또 또 또 또 도 도 도                                                                                                    |  |
| 3.   | Tap into the Search field and enter Gilian | Gillan Connect and<br>Connect and<br>Connect and |  |
|      | Connect.                                   |                                                                                                    |  |
| 4.   | Tap Gilian Connect by Sensidyne in the     | A AND SERVICION VIEW CF                                                                                                    |  |
|      | results section once it appears.           | C Manual<br>Transmission<br>RECH                                                                                                    |  |
| 5.   | Tap Install to initiate the downloading    | (SETTINGS & SI                                                                                                    |  |
|      | process.                                   | Transv General Vagen Underson French                                                                                                    |  |
| 6.   | Tap Open to be directed to the app.        | G                                                                                                    |  |
| 7.   | You now have completed the                 | estan.con.                                                                                                    |  |
|      | application download for your device.      |                                                                                                    |  |
|      | A Gillan Connect Mobile application        |                                                                                                    |  |
|      | Icon G should now appear on your           |                                                                                                    |  |
|      | devices.                                   |                                                                                                    |  |
|      |                                            |                                                                                                    |  |
|      |                                            |                                                                                                    |  |
|      |                                            | Line State                                                                                                    |  |

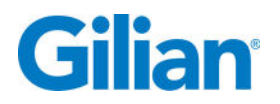

#### **Using Gilian Connect Mobile Application**

| Step                                                                                                    | Screenshot          |  |
|----------------------------------------------------------------------------------------------------|---------------------|--|
| <ol> <li>Upon Successful Download, tap the Gilian<br/>Connect Icon G to enter the application.<br/>The Pump Connectivity screen will appear.</li> <li>Note: Ensure that your GilAir Plus pump with<br/>Bluetooth is turned on and within 5 meters from<br/>your mobile device with Connect Mobile.</li> </ol> |                     |  |
| <ol> <li>Refresh your Pump Connectivity screen by<br/>tapping the refresh icon . This will update<br/>the screen with all GilAir Plus pumps in<br/>range.</li> </ol>                                                                                                    |                     |  |
| <ol> <li>Select a pump to monitor by tapping the<br/>pump number displayed on the screen. A<br/>pop-up window will appear stating,<br/>"Connect to Pump?"</li> </ol>                                                                                                    | Gilian Connect www. |  |
| <ol> <li>Test the connectivity to your pump by<br/>tapping "Flash Pump Screen". Confirm that<br/>the screen flashes on the pump you wish to<br/>monitor.</li> </ol>                                                                                                    | Cilian              |  |
| <ol> <li>Re-select the pump to monitor by tapping<br/>the pump number displayed on the screen.<br/>Tap "Connect" to view pump data.</li> </ol>                                                                                                    | Gilian Connect was: |  |

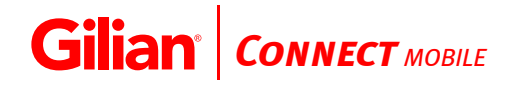

| 6. | Confirm the pump number on the Pump<br>Home Screen is correct.                                                                                                    | Gilian Connect Mosts                                                                                                    |  |
|----|----------------------------------------------------------------------------------------------------|----------------------------------------------------------------------------------------------------|--|
|    | Note – If the pump is not running, the<br>screen will display the pumps' current<br>settings. A green reports icor will<br>appear. Click on this icon to retrieve<br>information on prior sampling events<br>stored on this pump.           | Image: Second Second                                                                                                    |  |
| 7. | Select a report to review. The final data<br>information will appear for that sampling<br>event selected.                                                                                                    | Connect work           Baseline Connect work           Statut         Statut           Statut         Statut                                                                                                    |  |
| 8. | Tap on the "SETTINGS & SUPPORT" tab to configure personal preferences.                                                                                                    | Connect wow Connect wow Connec                                                                                                    |  |
| 9. | Application settings can be configured for<br>Language, Barometric Pressure units, Back<br>Pressure Units, Temperature, Volume Units,<br>Flow Measurement Units, Graph Time Axis,<br>Time Format, Date Format, and Data<br>Refresher Timer. | CONNECT WITH THE APPLICATION<br>PLANE CONTACT SERVED THE<br>PLANE CONTACT SERVED THE PLANE CONTACT SERVED THE<br>PLANE CONTACT SERVED THE PLANE CONTACT SER |  |

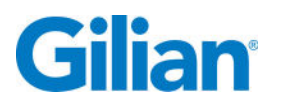

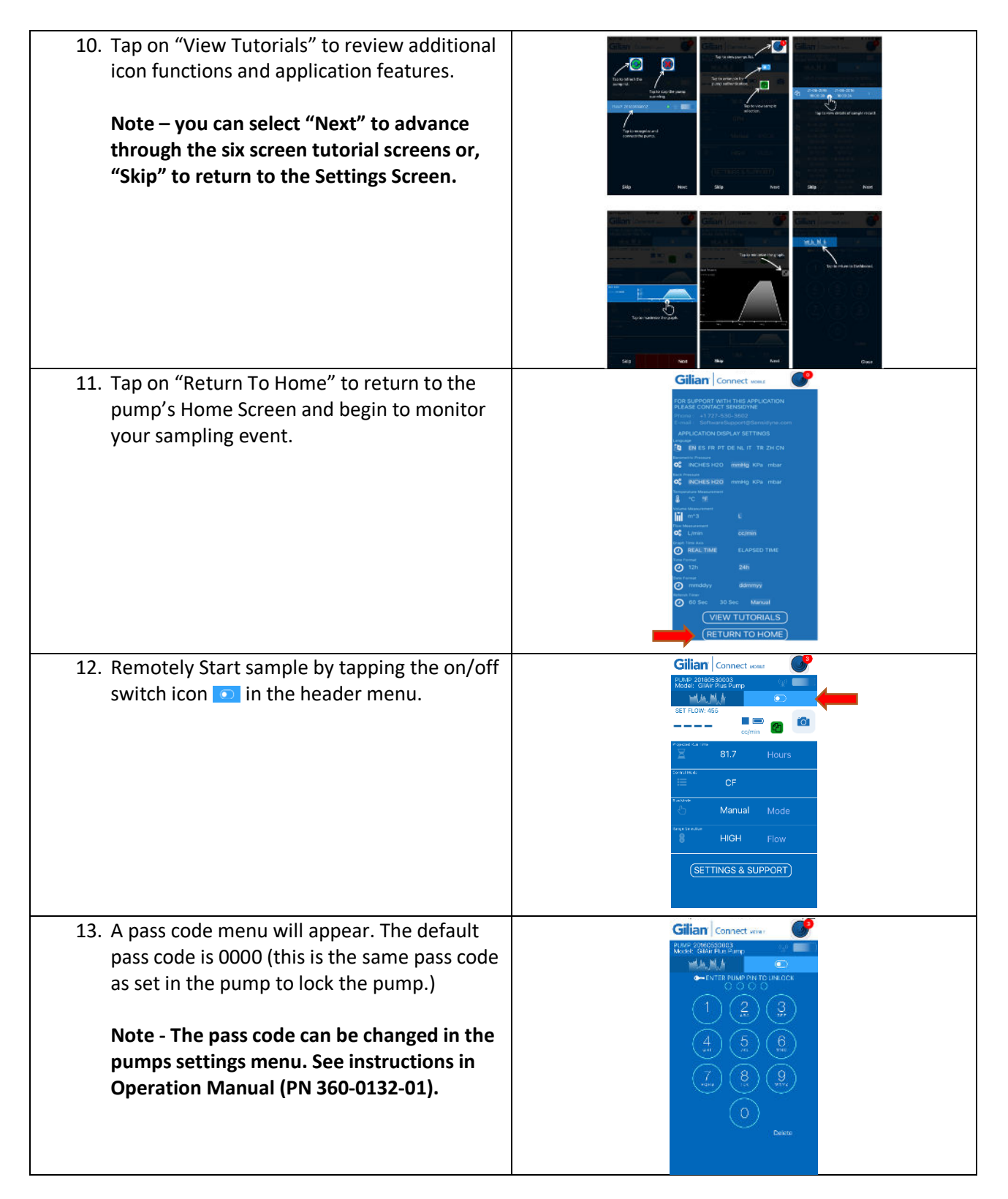

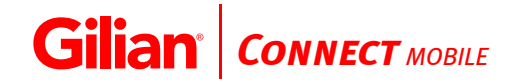

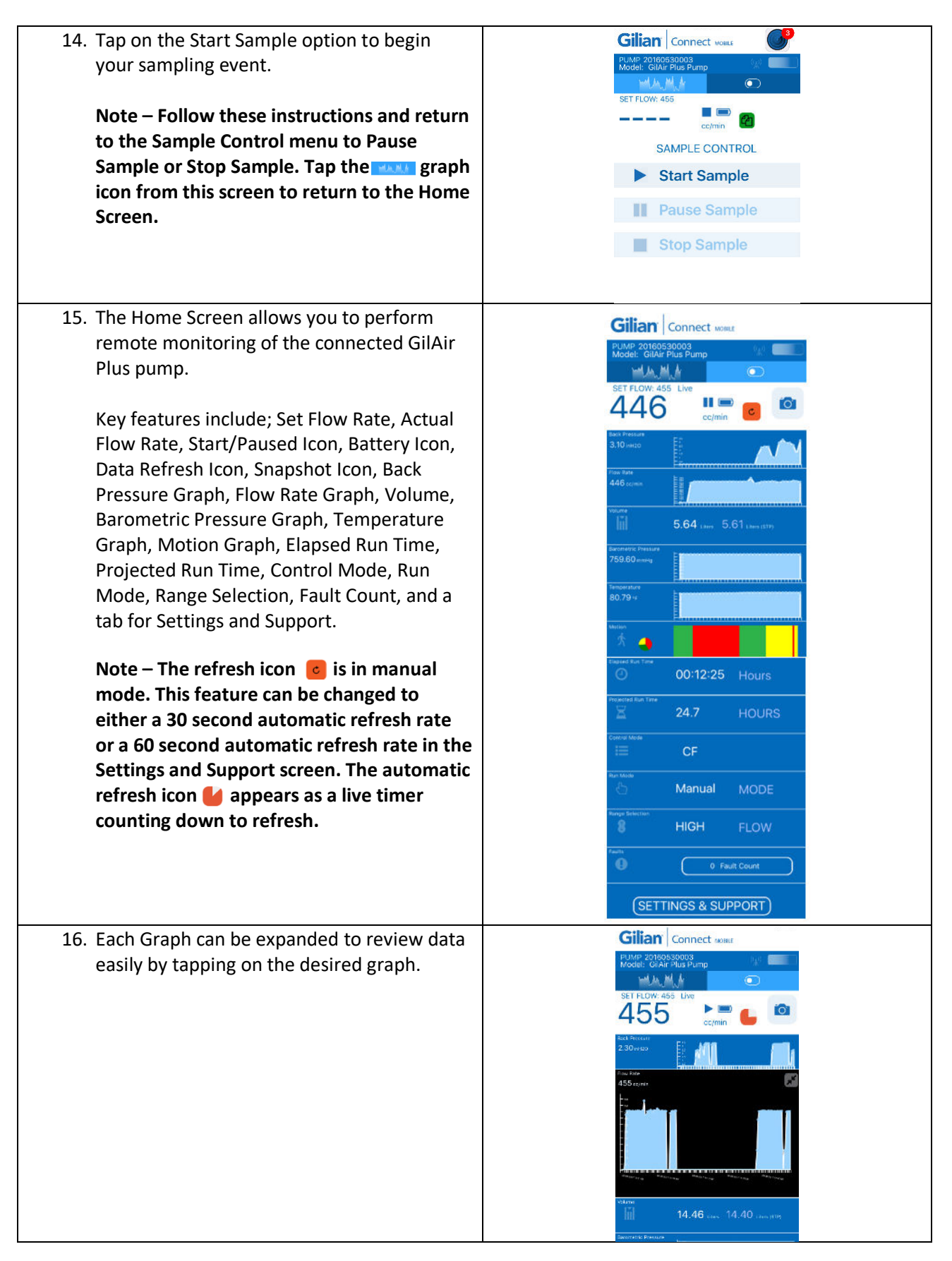

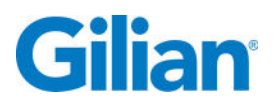

| 17. Each Graph can be minimized by tapping the minimize icon at the top right corner of the graph.                                                                                                    | Connect source<br>FLAMP POISESSOOR<br>SET FLOW ASS Live<br>Comin<br>Comin<br>Connect source<br>SET FLOW ASS Live<br>Comin<br>Comin<br>Connect source<br>Comin<br>Comin<br>Com |
|----------------------------------------------------------------------------------------------------|----------------------------------------------------------------------------------------------------|
| 18. The Snapshot icon opens your phones' camera.                                                                                                    | Connect source<br>Reference Connect source<br>Reference Connect source<br>Connect source<br>Connect so                                                                                                    |
| <ul> <li>19. Snap a photograph of your desired sampling activity. Tap on "Use Photo" below the picture.</li> <li>Note – Select "Retake" if you do not wish to use the photo shown on screen.</li> </ul> | Retake                                                                                                    |

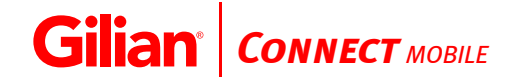

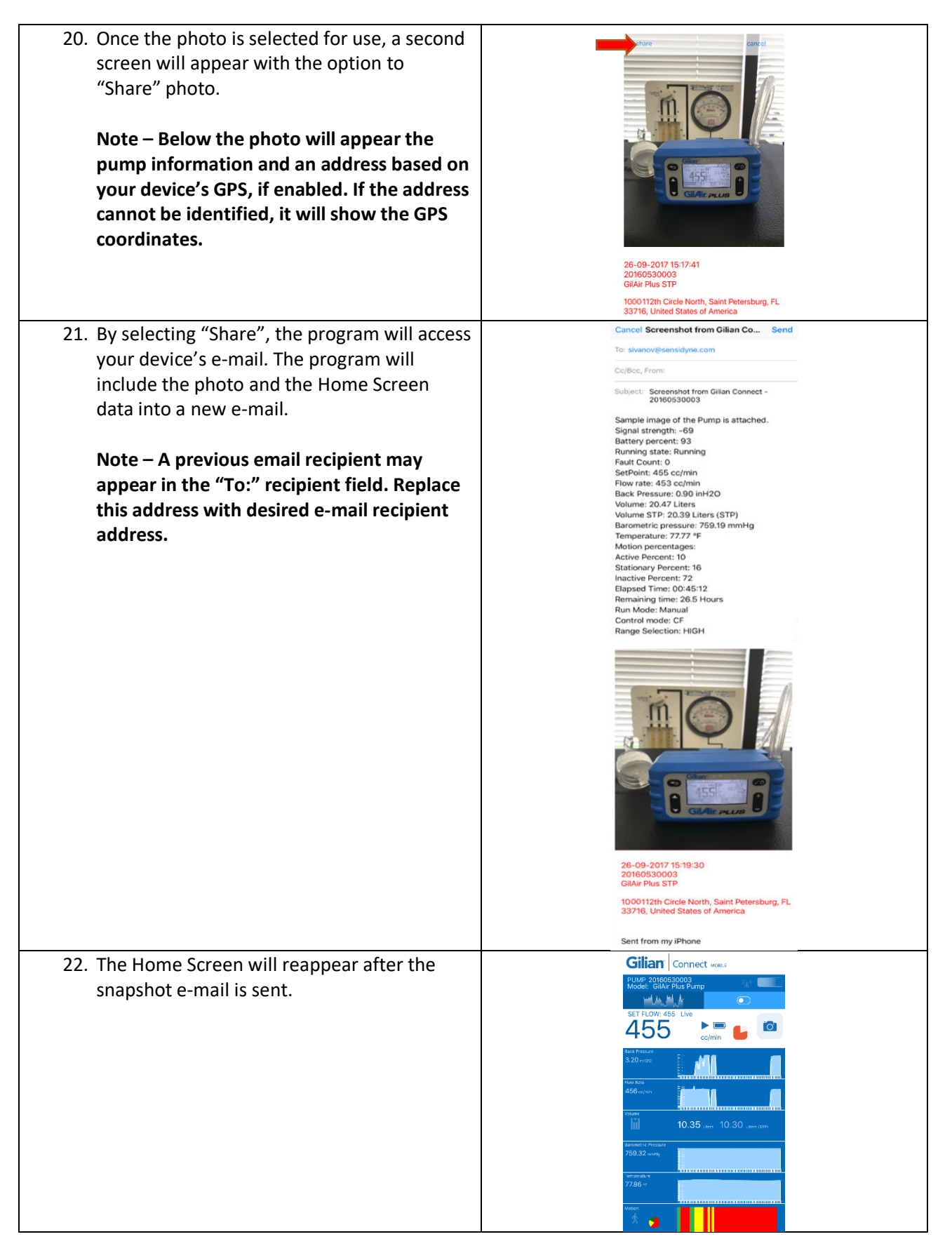

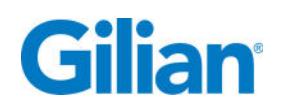

#### **Gilian CONNECT and CONNECT Mobile Application**

Gillian CONNECT helps users manage and configure GilAir Plus sampling pumps, and manage data collected by the pump. Gilian CONNECT Mobile (available for Android and iOS) can connect to a Bluetooth-enabled pump during a sample run, allowing confirmation that pump is performing as desired. Users may Start, Pause, and Stop a sample; review sample history; and document the pump's use by using the mobile device's camera to photograph and embed current time and data into an e-mail message.

#### Support

For further assistance, please contact <a href="mailto:SoftwareSupport@Sensidyne.com">SoftwareSupport@Sensidyne.com</a>

Manufactured by:

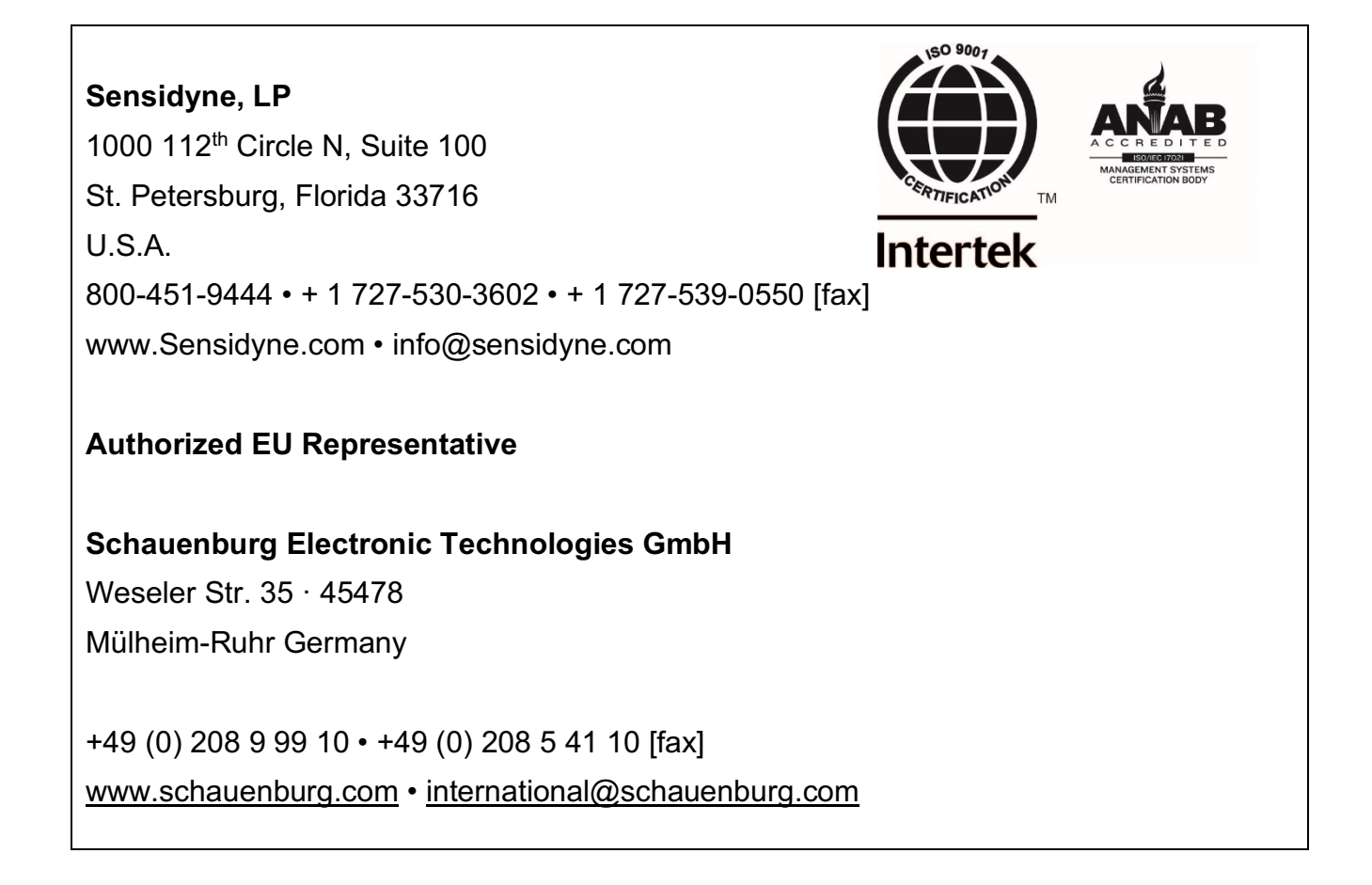

# Gilan®

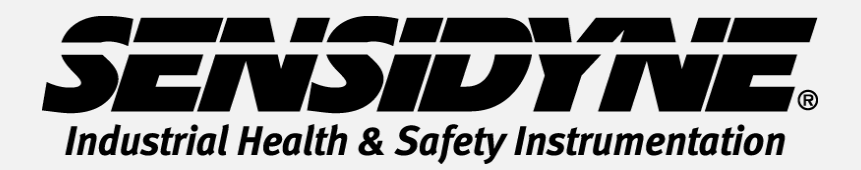

1000 112<sup>th</sup> Circle N, Suite 100 • St. Petersburg, FL 33716 USA (800) 451-9444 • +1 (727) 530-3602 www.Sensidyne.com • info@Sensidyne.com